## **Randall Children's Hospital**

#### **Accessing CME live Webinars**

- Access the program flyer. This document can be found attached to the weekly email from RCH PediNet or on the Legacy CME website: <u>www.legacyhealth.org/CME</u>. Click on the Calendar of CME Events selection and then locate the Grand Rounds offering of interest and click on Register for Webinar.
- 2. On the top of the flyer is a link that looks like this:

This program is available as a live Webinar. To register, click the following link: <u>Webinar Registration</u>

Click on Webinar Registration.

3. The link will take you to the GoToWebinar website page where you can register for that specific event

| LEGARY<br>HEALTH                                                                                                    |                                                                                                    |
|----------------------------------------------------------------------------------------------------|----------------------------------------------------------------------------------------------------|
|                                                                                                    |                                                                                                    |
| Pediatric Emergency Medicine Grand Rounds - Sept. 17, 2015                                                                                                    |                                                                                                    |
| Thu, Sep 17, 2015 12:00 PM - 1:00 PM P0T<br>Show in Vy Time Zone                                                                                                    |                                                                                                    |
| Topic Building Blocks for Quality. The Model for improvement.<br>Proceeder: Binla Mod, MD                                                                                                    |                                                                                                    |
| Anviated Perskaser, Perlatrice, Bayler Callege at Medicine<br>Tradic Calderors religions becilion of brinespecity Medicine<br>Carlat of Callery<br>Sectors of Intergency Medicine Medical Disc Las Mate Carl par |                                                                                                    |
| Legacy Health is accredited by the Oregon Medical Association to sparsor continuing_Read more                                                                                                    |                                                                                                    |
| Yteputed feld                                                                                                    |                                                                                                    |
| Pert Name* 128 Last Name*                                                                                                    |                                                                                                    |
|                                                                                                    |                                                                                                    |
| -                                                                                                    | Pediatric Emergency Medicine Grand Rounds - Sept. 17, 2015 The fig 17, 2015 Lab PM - 100 PM PDT When My Tirk Care Trace: Building Blocks for Quality: The Model for reprovement Proceeding Blocks for Quality: The Model for reprovement Proceeding Blocks for Quality: The Model for reprovement Proceeding Blocks for Quality: The Model for reprovement Proceeding Blocks for Quality: The Model for reprovement Proceeding Blocks for Quality: The Model for reprovement Proceeding Blocks for Quality: The Model for reprovement Proceeding Blocks for Quality: The Model for reprovement Proceeding Blocks for Quality: The Model for reprovement Proceeding Blocks for Quality: The Model for reprovement Proceeding Blocks for Quality: The Model for reprovement Proceeding Blocks for Quality: The Model for Proceeding Proceeding Blocks for Quality: The Model for Proceeding Proceeding Blocks for Quality: The Model for Proceeding Proceeding |

1. Enter your first and last name, email address, and credentials in the appropriate fields.

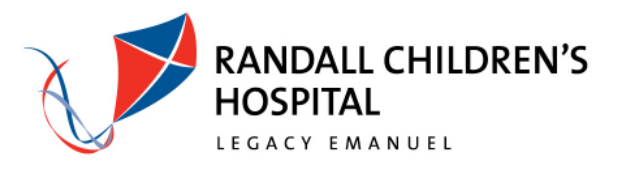

2. You will see a confirmation screen:

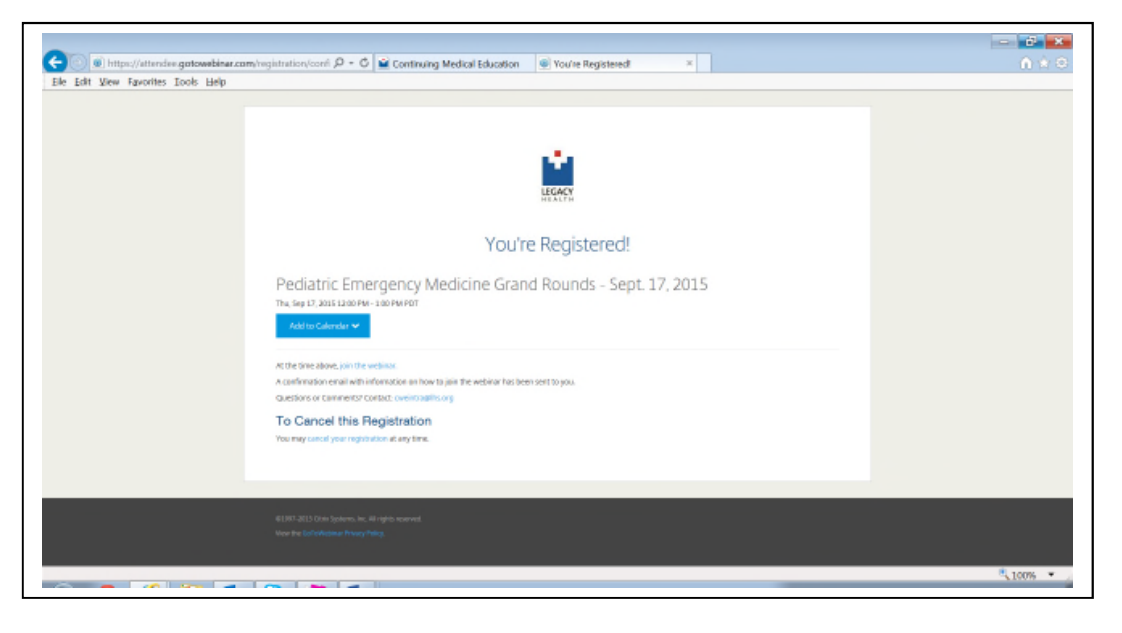

### And receive a confirmation email:

| I → O ↑ ↓ · FILE MESSAGE                                                                                                    | Pediatric Emergency Medicine Grand Rounds - Sept. 17, 2015 Confirmation - Message (HTML)                                                                                                    |
|----------------------------------------------------------------------------------------------------|----------------------------------------------------------------------------------------------------|
| Reply Forward     All     All | Image: Current Topics L. G. To Manager       Image: Current Topics L. G. To Manager       Image: Current Topics L. G. To Manager       Image: Current Topics L. G. To Manager       Image: Current Topics L. G. To Manager       Image: Current Topics L. G. To Manager       Image: Current Topics L. G. To Manager       Image: Current Topics L. G. Topics L. G. Topics L. |
| Delete Respond                                                                                                    | Quick Steps 15 Move Tags 15 Editing Zoom                                                                                                    |
| Cherie Weintraub < customercare(<br>Pediatric Emergency Medicine Grand F<br>To Conrad, Kim :LEH Childrens Nursing Admin                                                                                                    | 2gotowebinar.com><br>ounds - Sept. 17, 2015 Confirmation                                                                                                    |
|                                                                                                    | Thank you for registering for "Pediatric Emergency Medicine Grand Rounds - Sept. 17, 2015".                                                                                                    |
|                                                                                                    | Topic: Building Blocks for Quality: The Model for Improvement                                                                                                    |
|                                                                                                    | Presenter: Binita Patel, MD                                                                                                    |
|                                                                                                    | Assistant Professor, Pediatrics, Baylor College of Medicine<br>Texas Children's Hospital Section of Emergency Medicine<br>Chilef of Quality<br>Section of Emergency Medicine Medical Director, Main Campus                                                                                                    |
|                                                                                                    | Legacy Health is accredited by the Oregon Medical Association to sponsor continuing medical<br>education for physicians.                                                                                                    |
|                                                                                                    | Please send your questions, comments and feedback to: cweintra@lhs.org                                                                                                    |
|                                                                                                    | How To Join The Webinar                                                                                                    |
|                                                                                                    | Thu, Sep 17, 2015 12:00 PM - 1:00 PM PDT                                                                                                    |
|                                                                                                    | Add to Calendar: Outlook® Calendar   Google Calendar™   iCal®                                                                                                    |
|                                                                                                    | 1. Click the link to join the webinar at the specified time and date:                                                                                                    |
|                                                                                                    | https://global.gotowebinar.com/join/1399059646109906946/448725100                                                                                                    |
|                                                                                                    | Note: This link should not be shared with others; it is unique to you.                                                                                                    |
|                                                                                                    | 2. Choose one of the following audio options:                                                                                                    |
|                                                                                                    |                                                                                                    |

3. This email contains a link to the live event to be used on the day and time of the event. This link is unique to you.

4. Depending on how far ahead you register, you may get reminder emails.

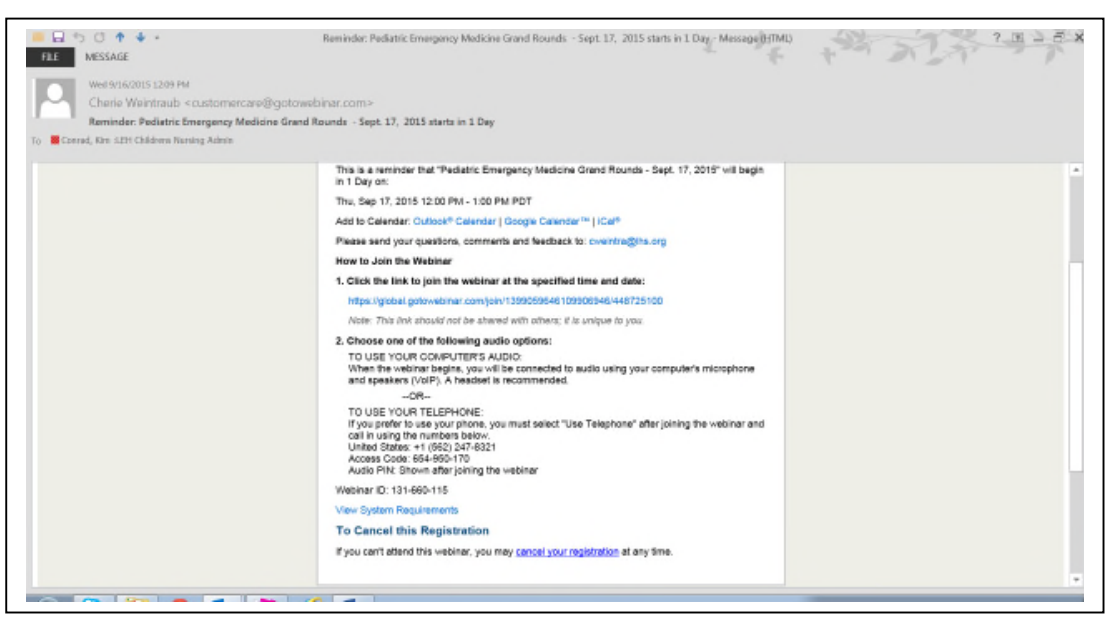

5. The day and time of the event, click on the link that was provided. Go To Meeting will launch on the PC you are using. You will first be asked to choose an audio option (computer or phone). If you select phone the number, access code, and PIN are provided here.

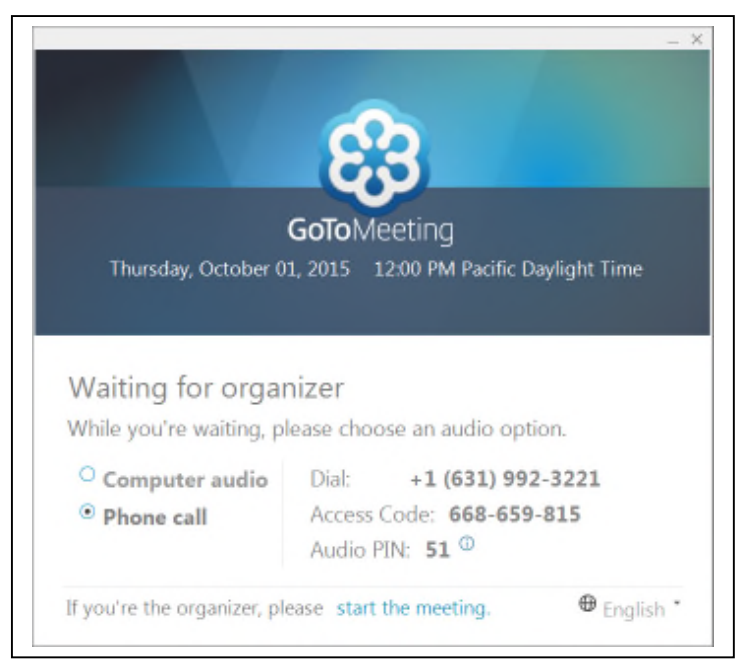

# You can also register for the Webinar on the <u>LH CME Website</u> using the CME Calendar.

Access the CME Calendar - see yellow highlights.

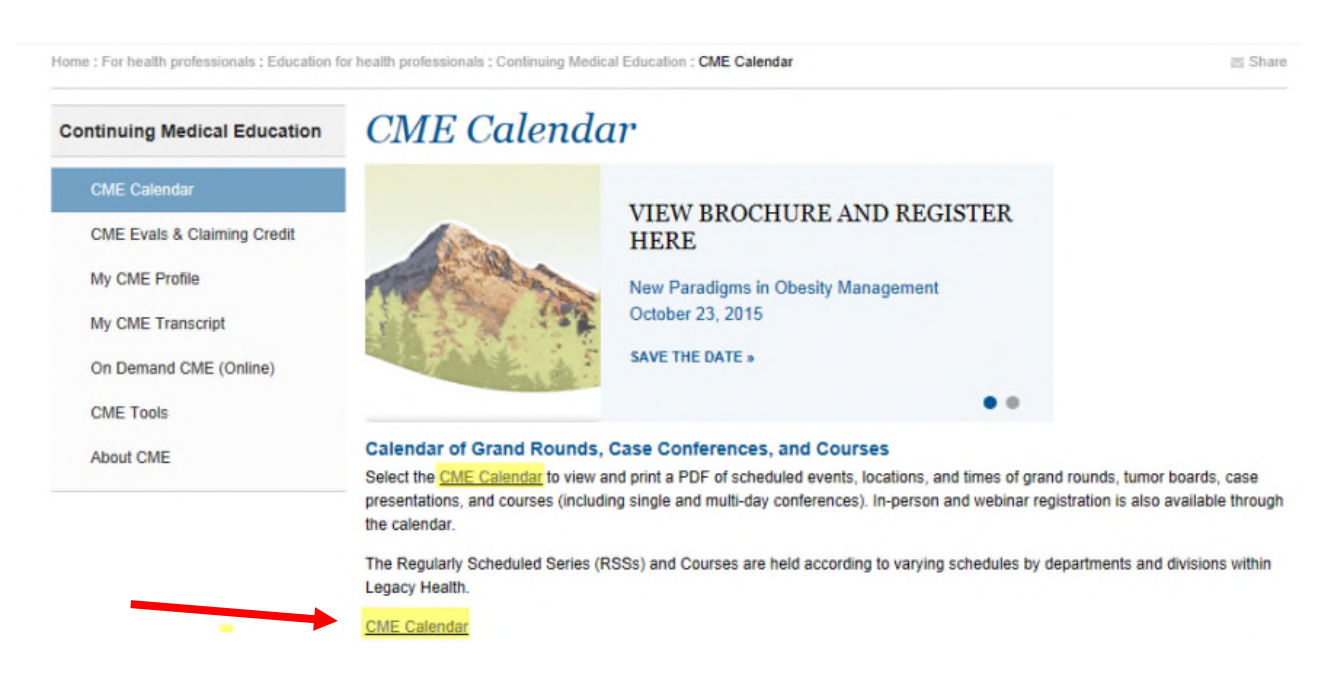

#### Calendar - Direct Link: https://cmetracker.net/LHS/Catalog

| Thursday-10/15/15                   | Pediatric Trauma Grand Rounds                                                                                                    | Details 🚺               |
|-------------------------------------|----------------------------------------------------------------------------------------------------|-------------------------|
| 12:00 PM - 1:00 PM<br>Save The Date | Understanding and Addressing the Psychological Impact of Injury for Children and<br>Families<br>Nancy Kassam-Adams, PhD<br>Legacy Emanuel Medical Center - Conf Room 2813<br>Coordinator: Cherie Weintraub<br>Target Audience: Pediatric Emergency Physicians, Emergency Physicians, and<br>Emergency Department Staff<br>Credits Offered: AMA PRA Category 1 Credit(s)™ - 1.00; Attendee - 1.00; Nursing<br>CE - 1.00 | Register<br>for Webinar |